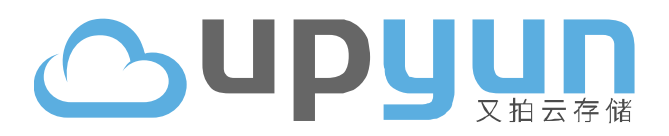

# 又拍 UpYun 云存储附件助手安装使用手册 v0.4.1

www.upyun.com

2012.12

# **山口山** 又拍云存储

# 目录

| —,                             | 插件使用须知:            |
|--------------------------------|--------------------|
| 二、                             | <b>安装插件:</b>       |
| Ξ.                             | <b>启用插件和插件的设置:</b> |
| 四、                             | <b>卸载插件:</b>       |
| 五、                             | <b>升级插件:</b>       |
| 六、                             | <b>API 接入点测速</b> 9 |
| 七、                             | <b>注意事项:</b> 10    |
| Л.                             | <b>常见问答:</b>       |
| 九、                             | <b>联系我们:</b> 12    |
| <b>附录:安装插件时插件会自动修改的文件代码</b> 13 |                    |

一、插件使用须知:

- 插件暂时只支持 Discuz X2.5 版本 , 2.5 以下版本可能会存在无法正常使用的情况 ;
- 插件是基于又拍云存储服务的,所以试用需要有有效的又拍云存储账号,还没有账号的用户,可前往
   又拍云存储官网免费申请全功能体验账号:https://www.upyun.com/
- 如果之前使用本地存储图片和附件,那可以直接安装启用我们的插件;
- 如果之前有使用远程附件功能,需要将远端存储的文件复制到又拍云存储对应空间(即在插件中设置的图片和文件空间),才能保证之前上传的图片和附件可以正常访问,当然,我们的图片搬家工具也已经上线,有需要的站长也可以和我们的销售专员联系,协助搬家。

#### 二、安装插件:

- 1. 安装插件之前,建议手动备份以下四个文件;
  - a) ./source/module/forum/forum\_attachment.php
  - b) ./source/function/function\_core.php
  - c) ./source/function/function\_post.php
  - d) ./source/class/discuz/discuz\_ftp.php
- 2. 修改上述四个文件的权限,修改权限为 666;
- 3. 下载后手动安装;
  - a) 将解压 "v0.4.1 安装包"得到的插件文件夹(upyun\_upload)复制到./source/plugin 文件夹下;
  - b) 进入后台管理中心->应用->插件;
  - c) 如果步骤 a 操作成功 ,将在未安装插件列表里看到"又拍 UpYun 云存储附件助手 v0.4.1" 及其对应的"安装"按钮 ;
  - d) 点击"安装",会提示插件安装成功,在"未启用的插件"列表中会看到之前安装成功的"又
     拍 UpYun 云存储附件助手 v0.4.1"插件 ;
- 4. 如果想要使用插件功能,必须启用插件,详细请看"启用插件和插件的设置";

5/17

#### 三、启用插件和插件的设置:

- 1. 点击"又拍 UpYun 云存储附件助手 v0.4.1"右侧对应的"启用"按钮, 启用插件功能;
- 2. 启用后,点击"设置"进入插件的相关参数设置;
  - 1) 进行 API 接入点的设置:

"API 接入点"提供四个选项,分别为自动判断、电信、联通网通和移动铁通,默认为自动选 择。各位站长可以根据自己服务器实际情况,手动设置合理的接入点以获取最佳的访问速度, 我们也为站长们提供测速工具,使用说明请看后面的"API 接入点测速"

- 2) 进行图片空间的设置:
- "图片空间名"填写云存储中创建的用于存储图片的空间名称 (建议使用图片类空间); a)
- b) "操作员帐号"和"操作员密码"内分别填写授权图片空间管理权限的操作员帐号和密码;
- "图片访问域名"填写云存储系统默认的空间域名或者绑定成功的域名,结尾不要加斜杠 C) "/" ;
- 3) 进行文件空间的设置:

地址:杭州市西湖区文一西路 98 号数娱大厦 608-611 室

f)

杭州纬聚网络有限公司

联系电话: 0571-81020203 81020204

- a) "文件空间名" 填写云存储中创建的用于存储文件的空间名称 (必须使用文件类空间);
- b) "操作员帐号"和"操作员密码" 内分别填写授权文件空间管理权限的操作员帐号和密码;
- "文件访问域名" 填写云存储系统默认的空间域名或者绑定成功的域名,结尾不要加斜杠 C) "/" ;
- "是否启用防盗链"根据需要勾选"是"或者"否",防盗链功能仅针对文件空间有效,图 d) 片空间无防盗链支持,并且防盗链设置需要和空间原本的 token 防盗链设置一致才有效;

e) "防盗链密钥"填写在云存储管理中心给用于文件存储空间设置的防盗链 token 密钥;

"密钥失效时间"单位为秒,根据需要设置密钥失效时间;

- 设定是否开启本地备份附件,该设置同时对上面填写的图片和文件两个空间生效。选"是"则云 存储对应空间和论坛本地都有附件内容,选"否"则只在云存储对应空间保存有附件内容;
- 4. 所有设置完成,确保正确后,点击"提交"按钮,保存插件设置;
- 接下来新开一个网页进入任意论坛前台页面(如论坛首页、帖子页面等都可以),再次进入后台 管理中心->工具->更新缓存,手动更新缓存(只需更新数据缓存即可,当然全部更新也没关系),
   刷新完成后插件就安装完成了,可以在论坛帖子里面试传一个图片和文件附件看看效果;
- 6. 插件安装成功之后,出于安全方面的考虑,建议将四个个文件权限改回原来的只读权限;

#### 四、卸载插件:

需要卸载插件,先将安装时提到的四个文件权限修改为 666,然后点击与"又拍 Up Yun 云存储附件助手 v0.4.1"对应的"卸载"按钮即可安全卸载,插件卸载成功之后,将四个文件权限改回原来的只读权限;

# **OUPUUN** 又拍云存储

### 五、升级插件:

之前安装 v0.2 版或 v0.3 版的站长需要升级到 v0.4.1 版,可以按照以下步骤操作:

- 1. 先将安装时提到的四个文件权限修改为 666;
- 2. 根据当前安装的插件版本解压对应的 "v0.2 升级包" 或 "v0.3 升级包"
- 3. 将解压得到的插件文件夹(upyun\_upload)复制到./source/plugin 文件夹下替换掉原有文件夹
- 4. 打开管理中心->应用->插件,点击 又拍 UpYun 云存储附件助手 v0.X(X 为版本号)右侧的 更新;
- 5. 更新成功后请按照说明正确设置插件参数
- 6. 更新不成功的站长,请先卸载插件,再按照说明重新安装 v0.4.1 版
- 之前安装 v0.4 版的站长需要升级到 v0.4.1 版,可按照以下步骤操作:

用 v.0.4 升级包里面的文件替换

./source/class/discus/discus\_ftp.php

./source/plugin/upyun\_upload/sdk/upyun.class.php

两个路径下的同名文件即可

还在使用 v0.1 版的站长请先卸载插件,再按照说明重新安装 v0.4.1 版

### 六、API 接入点测速

有需要 API 接入点测速的站长,可将压缩包中的 upyun\_ping.php 文件上传到论坛根目录下,然后通过浏 览器访问该文件,即可得到论坛服务器和 UpYun 服务器连接的测速反馈,根据测试得到的结果在插件参数 中的"API 接入点"选择最快的 API 接入点即可。

# ○ UPUUN 又拍云存储

#### 七、注意事项:

- 1. 本插件暂时只支持 Discuz X2.5 版本, 2.5 以下版本用户请慎用;
- 2. 安装启用插件后,请不要对系统自带的远程附件设置表单做任何修改,否则可能会导致插件失效;
- 3. 建议备份附录中提到的四个文件,虽然卸载插件时插件会还原之前的修改;
- 安装插件前使用过论坛自带远程附件功能的用户请注意,安装使用插件之前请先将之前远程附件空间的 文件搬家到又拍云存储对应空间,然后再安装使用我们的插件,否则可能会导致之前远程附件的文件无 法访问;
- 5. 防盗链只对文件类型附件有效,附件是图片还是文件的判断,插件跟论坛保持一致,防盗链设置必须和 云存储空间中 token 防盗链设置保持一致;
- 图片类文件不支持防盗链,所以请关闭用于存储图片类文件空间的 token 防盗链功能(其他防盗链设置 不受影响);
- 7. "本地备份文件"选项设定的改变,会同时影响文件存储空间和图片存储空间,请务必注意;
- 8. 启用插件或者插件参数有更新(即提交参数后),先进入一次任意前台论坛页面(让插件程序得到一次 运行的机会),然后再进入后台手动更新缓存(更新数据缓存即可);
- 9. 当不需要使用该插件时,建议卸载插件,而不是简单的关闭插件,保证论坛的正常运行;
- 10. 卸载插件之后,觉得不太放心的用户,可以将上述提到的四个文件用备份的文件替换还原,但是想再次 安装插件的用户必须注意文件的权限修改;

# **OUPUUN** 又拍云存储

### 八、常见问答:

问:如果文件权限没有修改好就直接安装了插件,该怎么办?

答:可以卸载插件,然后修改文件权限,再次安装。或者也可以按照安装说明中附件的文件修改说明,手

动修改四个文件的代码

问:插件正确安装且参数设置正确,但是上传后显示的地址还是本地的?

答:尝试进入后台更新论坛数据缓存

问:插件中设置了参数,还需要在远程附件中设置么?

答:不需要,插件会自动修改远程附件的设置,所以只需要在插件中设置相关参数即可,远程附件设置表

单无需修改

## 九、联系我们:

插件相关反馈请邮件联系: faq@upyun.com

我们会在最短的时间内尽量给您满意的答复~~

### 附录:安装插件时插件会自动修改的文件代码

(如果无法修改文件权限,或者需要手工修改文件代码,可按以下说明操作)四个文件代码修改:

四个文件代码修改:

### (1)./source/module/forum/forum\_attachment.php

```
将以下 3 行代码 (官方标准文件第 224 行开始)
```

if(\$attach['remote'] && !\$\_G['setting']['ftp']['hideurl'] && \$isimage) {

dheader('location:'.\$\_G['setting']['ftp']['attachurl'].'forum/'.\$attach['attachment']);

}

```
替换为下列 24 行代码 (两条注释代码非必须,主要为了方便删除)
```

//Begin Of Upyun Insert Code

if(\$attach['remote'] && !\$\_G['setting']['ftp']['hideurl']){

```
if(strtolower(CHARSET) == 'gbk'){
```

\$attach['filename'] = urlencode(iconv('GBK', 'UTF-8', \$attach['filename']));

```
}elseif(strtolower(CHARSET) == 'big5'){
```

```
$attach['filename'] = urlencode(iconv('BIG5', 'UTF-8', $attach['filename']));
```

}else{

\$attach['filename'] = urlencode(\$attach['filename']);

#### }

```
if($isimage){
```

dheader('location:'.\$\_G['setting']['ftp']['attachurl'].'forum/'.\$attach['attachment'].'?\_upd='.\$attach['

=

filename']);

```
}
```

else{

```
if($_G['cache']['plugin']['upyun_upload']['att_status']==1){
```

\$etime = time()+\$\_G['cache']['plugin']['upyun\_upload']['att\_failure\_time'];

\$sign

```
'?_upt='.substr(md5($_G['cache']['plugin']['upyun_upload']['att_key'].'&'.$etime.'&/forum/'.$attach['att
```

achment']), 12,8).\$etime.'&\_upd='.\$attach['filename'];

}

else{

```
$sign = '?_upd='.$attach['filename'];
```

}

dheader('location:'.\$\_G['cache']['plugin']['upyun\_upload']['att\_attachurl'].'/forum/'.\$ attach['attach ment'].\$sign);

}

}

//End Of Upyun Insert Code

## (2)./source/function/function\_core.php

```
将以下9行代码(官方标准文件第1445行开始)
```

```
$ftpon = getglobal('setting/ftp/on');
    if(!$ftpon) {
        return $cmd == 'error' ? -101 : 0;
    } elseif($ftp == null) {
        $ftp = & discuz_ftp::instance();
   }
    if(!$ftp->enabled) {
        return $ftp->error();
    } elseif($ftp->enabled && !$ftp->connectid) {
替换为下列 29 行代码 (两条注释代码非必须,主要为了方便删除)
//Begin Of Upyun Insert Code
    global $_G;
    $imgext = array('jpg', 'jpeg', 'gif', 'png', 'bmp');
    preg_match("/([^{.}]+), $arg1, $matches);
    $isimage = in_array($matches[1], $imgext) ? 1:0;
    $ftpon = getglobal('setting/ftp/on');
    if(!$_G['cache']['plugin']['upyun_upload']){
        loadcache('plugin');
    }
    if(!$ftpon) {
        return $cmd == 'error' ? -101 : 0;
杭州纬聚网络有限公司
```

```
} elseif($ftp == null) {
    $ftp = & discuz_ftp::instance();
}
if(!$ftp->enabled) {
    return $ftp->error();
} elseif($ftp->enabled && !$ftp->connectid) {
    $ftp->connect();
}
if($isimage == 0){
    $ftp->config['bucketname']=$_G['cache']['plugin']['upyun_upload']['att_bucketname'];
    $ftp->config['username'] = $_G['cache']['plugin']['upyun_upload']['att_user'];
    $ftp->config['password'] = $_G['cache']['plugin']['upyun_upload']['att_password'];
}
```

else{

```
$ftp->config['bucketname'] = $_G['cache']['plugin']['upyun_upload']['bucketname'];
```

\$ftp->config['username'] = \$\_G['cache']['plugin']['upyun\_upload']['user'];

```
$ftp->config['password'] = $_G['cache']['plugin']['upyun_upload']['password'];
```

//End Of Upyun Insert Code

## (3)./source/function/function\_post.php

将以下2行代码(官方标准文件第134行开始)

# **山口UIII** 又拍云存储

dunlink(\$attach);

\$remoteaids[\$attach['aid']] = \$attach['aid'];

替换为下列6行代码(两条注释代码非必须,主要为了方便删除)

//Begin Of Upyun Insert Code

if(\$\_G['cache']['plugin']['upyun\_upload']['local\_save']==0){

dunlink(\$attach);

}

//End Of Upyun Insert Code

\$remoteaids[\$attach['aid']] = \$attach['aid'];

### (4)./source/class/discus/discuz\_ftp.php

该文件是整体替换,代码详见 upyun\_upload 文件夹里的 upyun\_ftp.php